## Student Instructions – Scheduling an Appointment

Students can schedule appointments through the **Appointments tab** of their Navigate Student mobile app or desktop site.

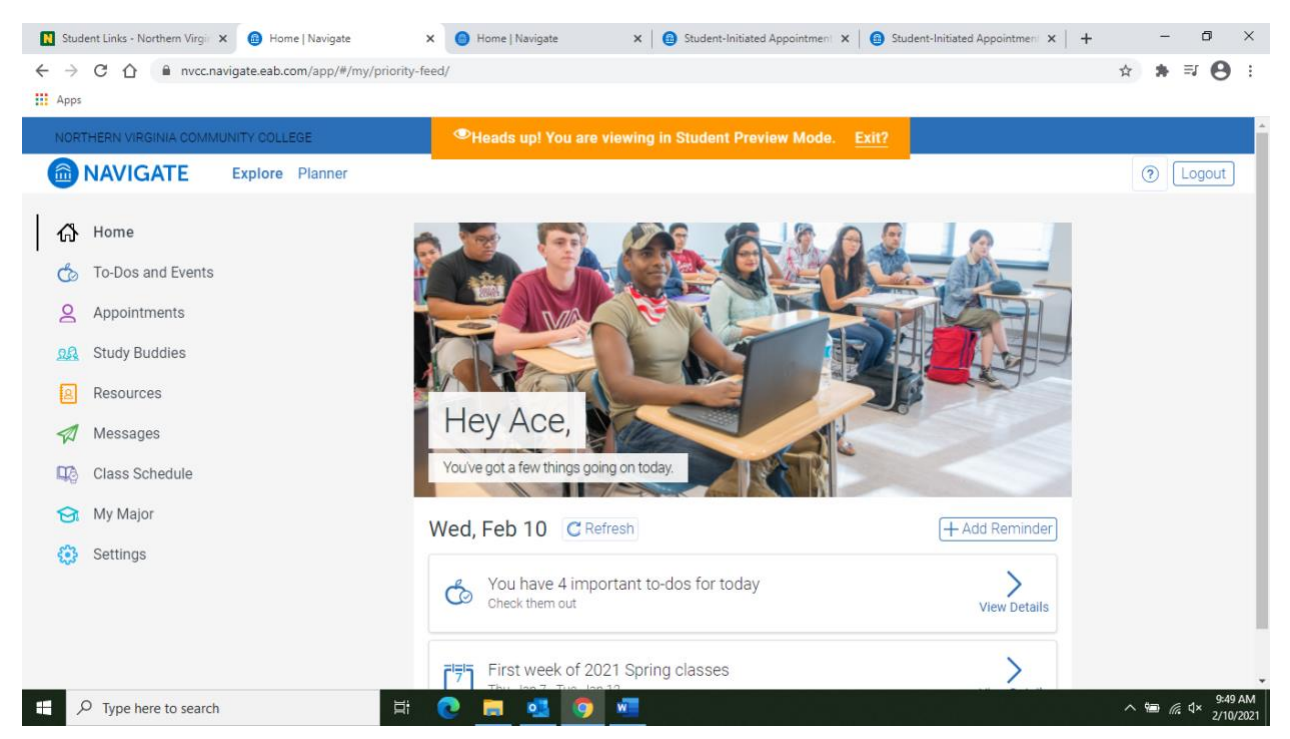

After clicking the "Appointments" tab on the left, the following screen will appear.

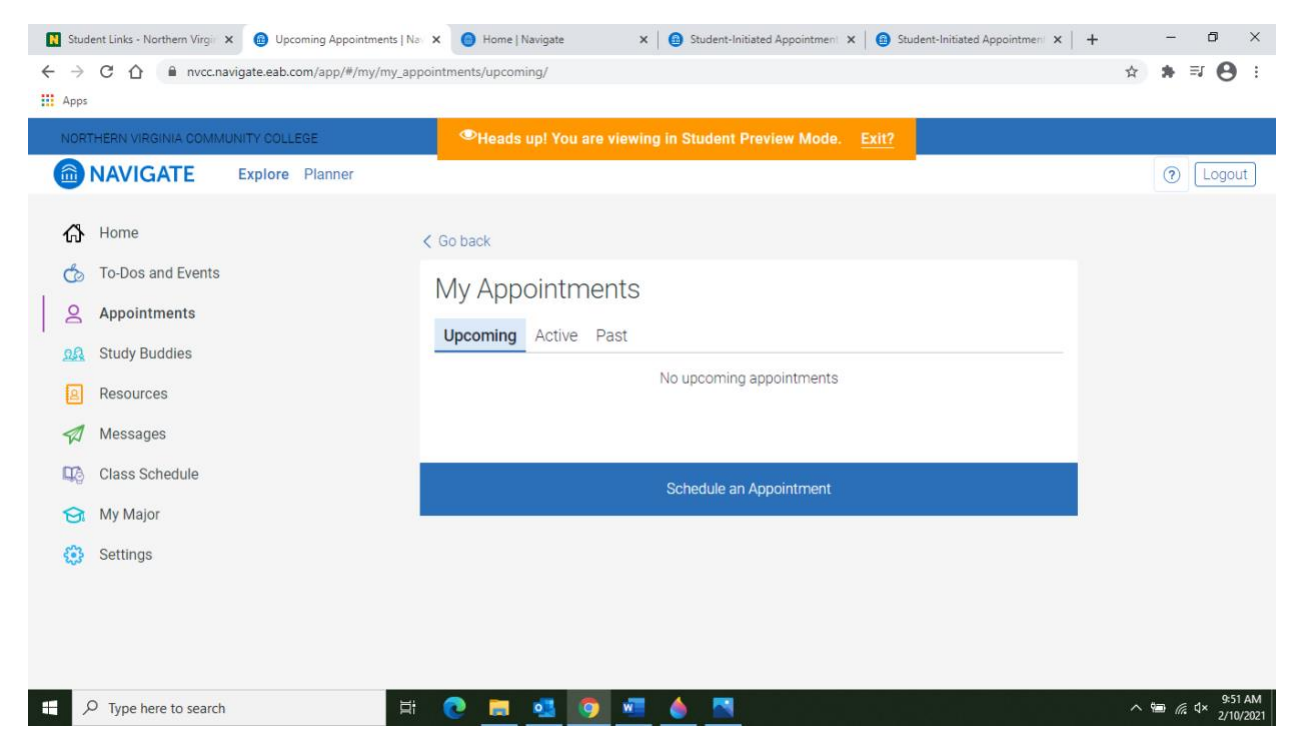

Now Click "Schedule Appointment"

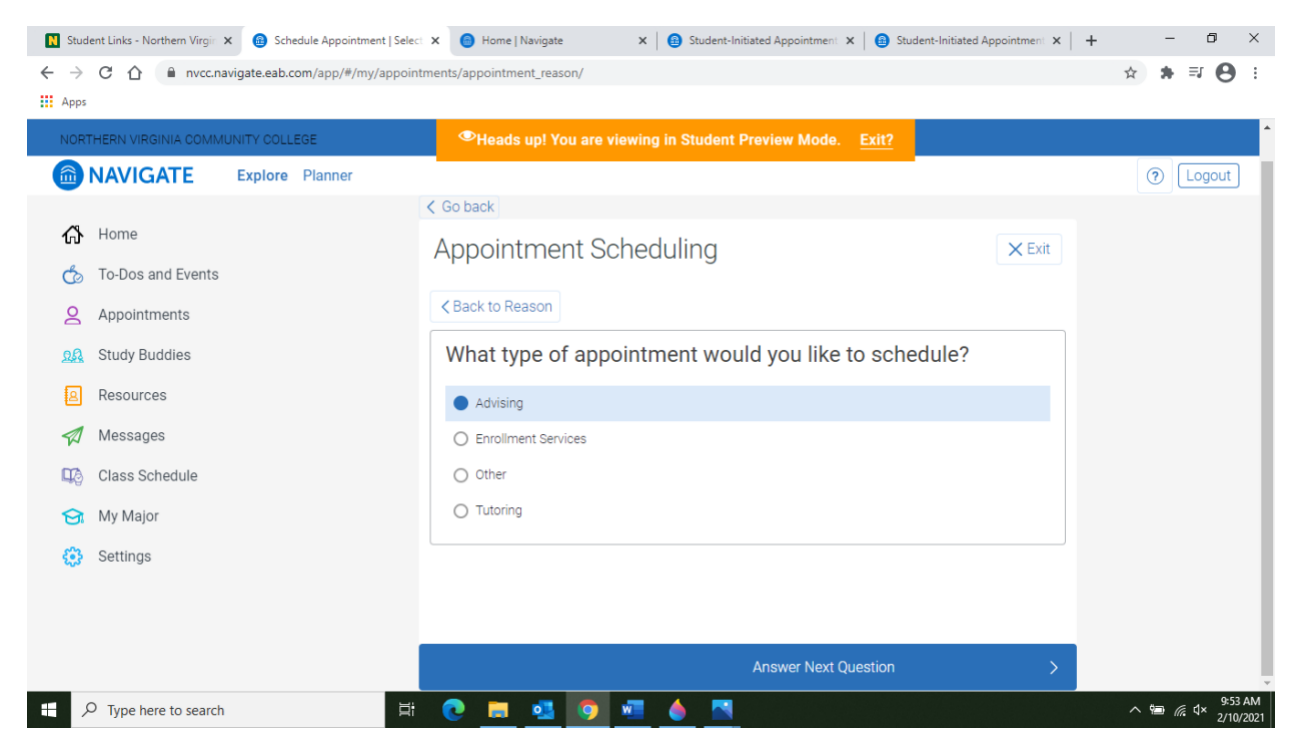

You will now have to select the type of appointment you would like to schedule. Click "Advising".

Now pick the type of service for which you are seeking an appointment. *If your advisor is NOT a professor, please select one of the "Advising or Counseling choices" as your service.* 

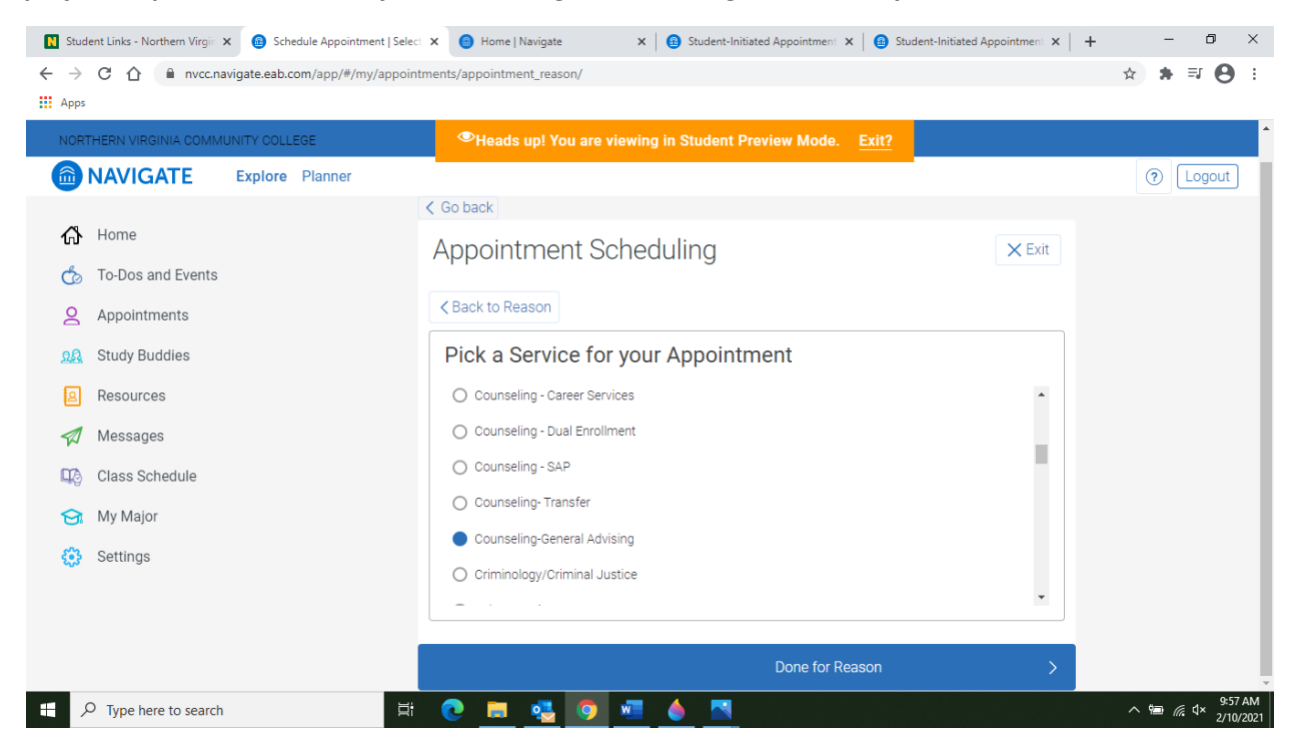

If your advisor is a professor, please select the service based on your major at NOVA and select your faculty advisor from the list.

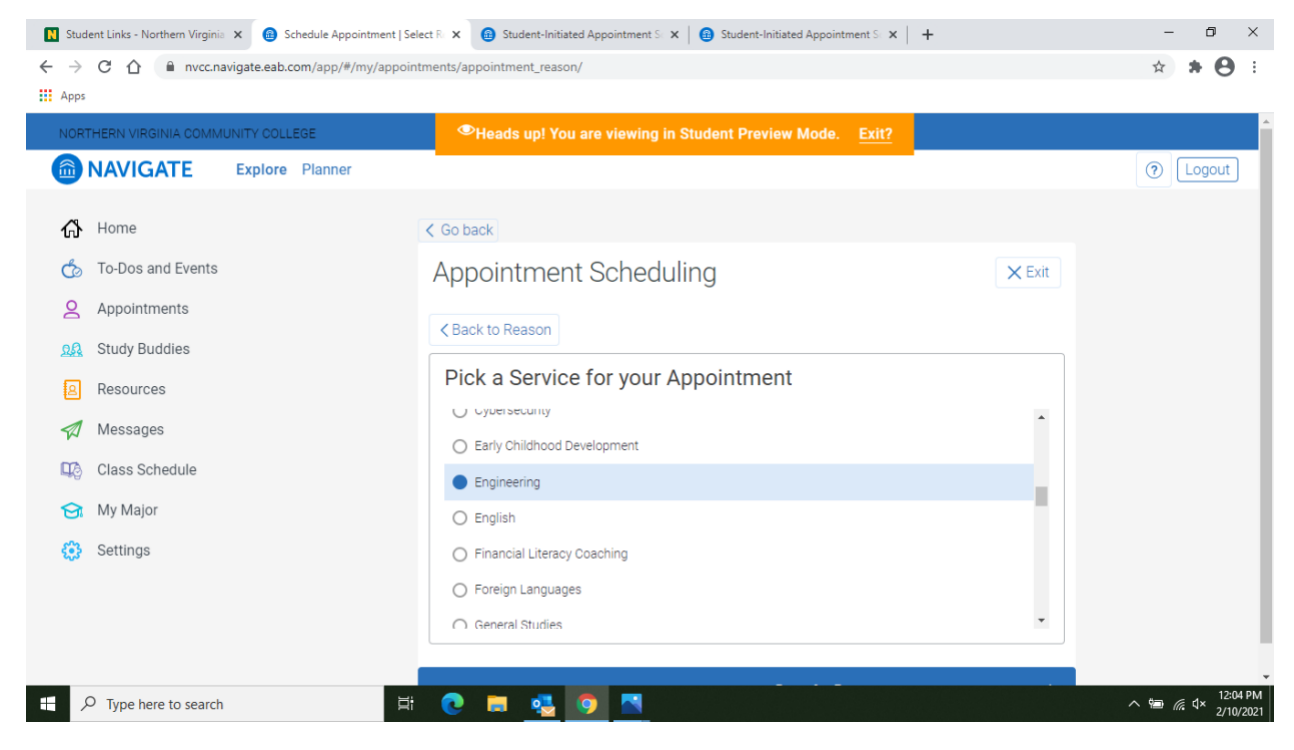

You will now see the type of appointment and service you selected as shown below. Click Next.

| ← → C ☆ ● nvcc.navigate.eab.com/app/#/my/app     | contracted appointment_reason/                                                       | ☆ <b>≯ ≕ ⊖</b> :   |
|--------------------------------------------------|--------------------------------------------------------------------------------------|--------------------|
| NORTHERN VIRGINIA COMMUNITY COLLEGE              | PHeads up! You are viewing in Student Preview Mode. Exit?                            |                    |
| NAVIGATE Explore Planner                         |                                                                                      | (?) Logout         |
| 份 Home<br>分 To-Dos and Events                    | Appointment Scheduling                                                               |                    |
| Appointments                                     | © Reason Q Location & Staff I Available Times ✓ Confirm<br>Reason                    |                    |
| <ul><li>☑ Resources</li><li>☑ Messages</li></ul> | What type of appointment would you like to schedule?     >       Edit     Edit       |                    |
| Class Schedule                                   | Pick a Service for your Appointment     >       Counseling-General Advising     Edit |                    |
| Settings                                         | Continue to Next Step                                                                |                    |
| F D Type here to search                          | Hi 💽 📰 🍕 👩 🚾 🧄 🏹                                                                     | ∽ 🖮 🦟 ⊄× 2/10/2021 |

Now select "Virtual Appointment" for location as we are currently in a remote-learning environment.

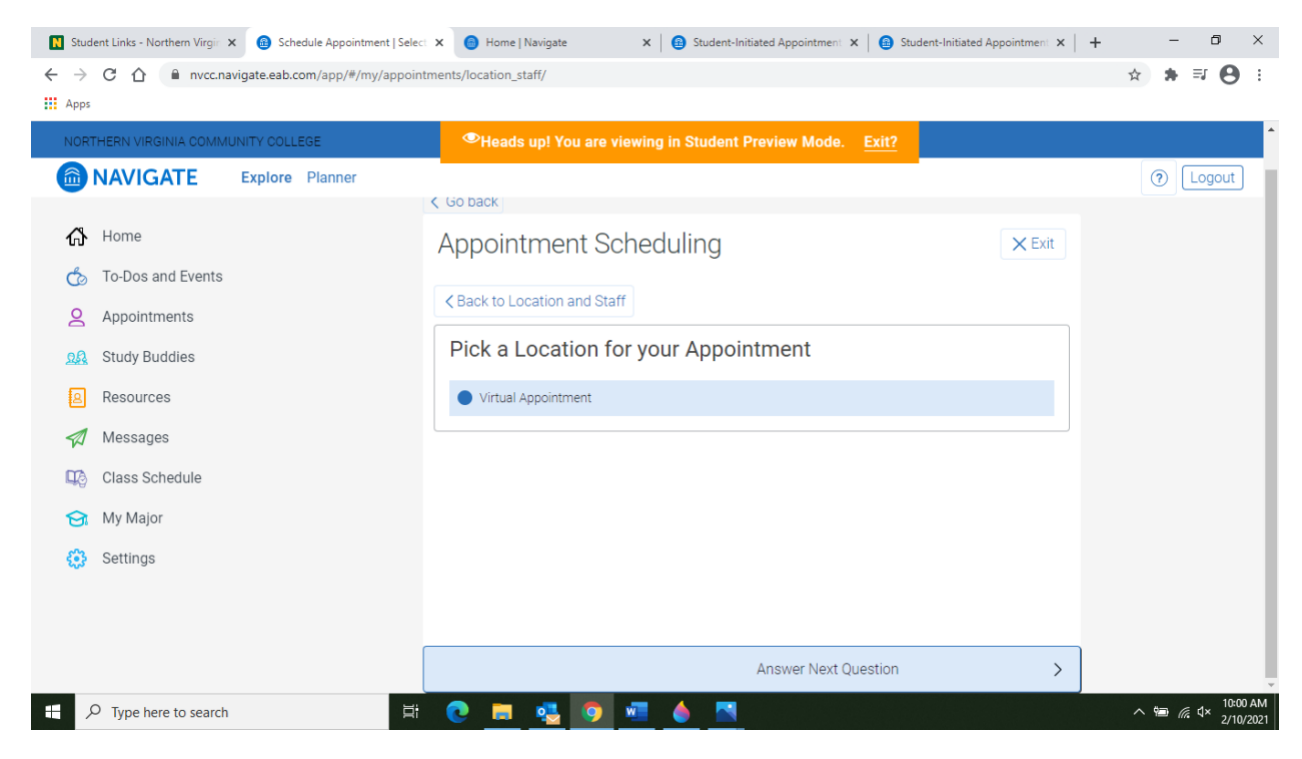

Next, select an advisor from the list. If you know your advisor, please select them from this list.

| 🚺 Student Links - Northern Virgir 🗙 🙆 Schedule Appointment   Selec | x B Home   Navigate x B Student-Initiated Appointment x B St                                                                                                    | udent-Initiated Appointment 🗙 📔 🕂 | - 0 ×                          |
|--------------------------------------------------------------------|----------------------------------------------------------------------------------------------------|-----------------------------------|--------------------------------|
| ← → C ☆ 🔒 nvcc.navigate.eab.com/app/#/my/appoint                   | tments/location_staff/                                                                                                    |                                   | ☆ 🛪 🗊 😝 🗄                      |
| Apps                                                               |                                                                                                    |                                   |                                |
| NORTHERN VIRGINIA COMMUNITY COLLEGE                                | Provide the second state of the second state of the second stat |                                   | <b>^</b>                       |
| NAVIGATE Explore Planner                                           |                                                                                                    | -                                 | (?) Logout                     |
|                                                                    | C Go back                                                                                                    |                                   |                                |
| 🖧 Home                                                             | Appointment Scheduling                                                                                                    | 🗙 Exit                            |                                |
| 🏠 To-Dos and Events                                                | ( Deplete Leasting and Chaff                                                                                                    |                                   |                                |
| 2 Appointments                                                     |                                                                                                    |                                   |                                |
| <u>s</u> Study Buddies                                             | Pick Your Advisor                                                                                                    |                                   |                                |
| Resources                                                          | (select one or more)                                                                                                    | *                                 |                                |
| Messages                                                           | Callanan, Katnleen                                                                                                    |                                   |                                |
| Class Schedule                                                     |                                                                                                    |                                   |                                |
| My Major                                                           |                                                                                                    |                                   |                                |
| Cottings                                                           |                                                                                                    |                                   |                                |
| settings                                                           | Nizioi, Matthew                                                                                                    |                                   |                                |
|                                                                    | Carrier, Rebeccah                                                                                                    | -                                 |                                |
|                                                                    |                                                                                                    |                                   |                                |
|                                                                    | Done for Location and Staff                                                                                                    | >                                 |                                |
| ⊕ Type here to search     ☐                                        | e <u>= 🤹 💿 🔤 🍐 </u>                                                                                                    |                                   | へ 回 🧖 d× 10:03 AM<br>2/10/2021 |

Now select the Day/Time that your advisor is available.

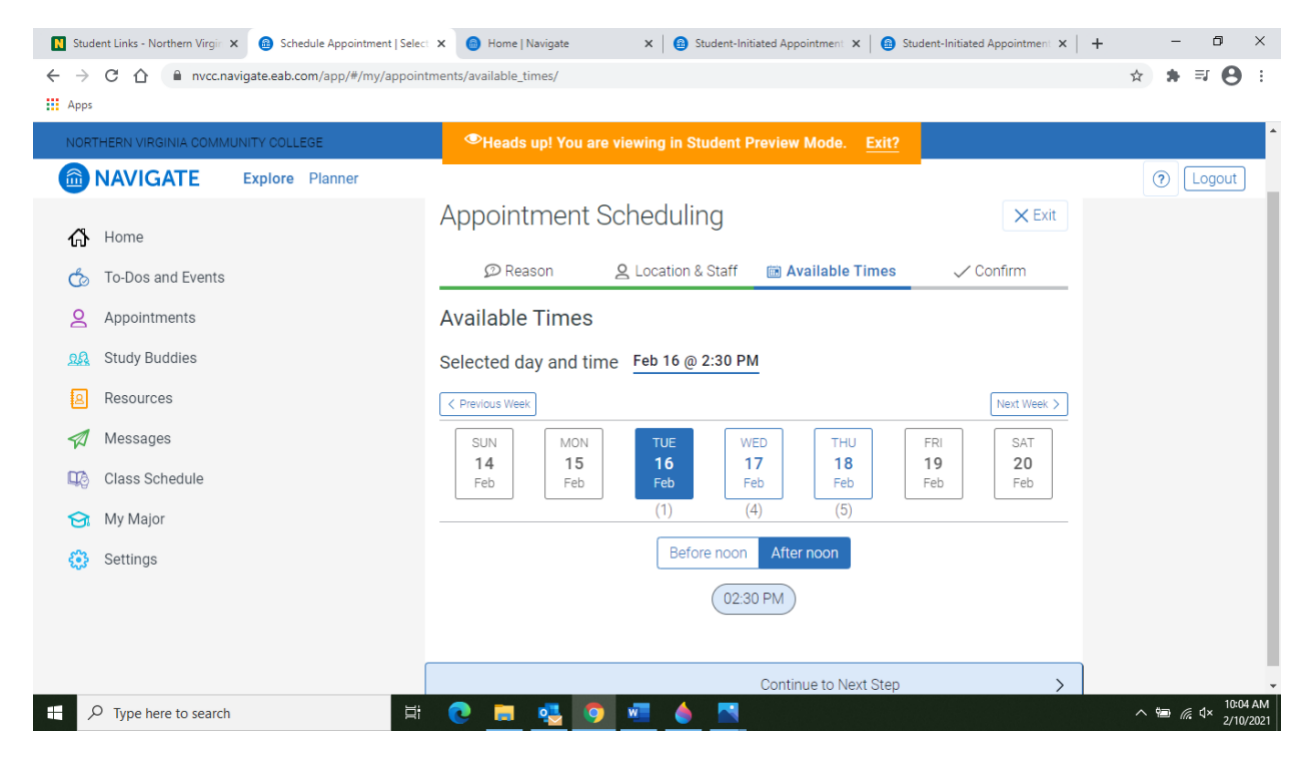

Once you select a day/time, click Next. Now you will need to Confirm the details of your appointment.

| N Student Links - Northern Virgin 🗙 🙆 Confirm Appointment Sche | duli 🗙 😑 Home   Navigate                                                                                                    | X 🔒 Student-Initiated Appointment X | Student-Initiated Appointment × | + - 0 ×                        |
|----------------------------------------------------------------|----------------------------------------------------------------------------------------------------|-------------------------------------|---------------------------------|--------------------------------|
| ← → C ☆ 🏻 nvcc.navigate.eab.com/app/#/my/appo                  | intments/confirm/                                                                                                    |                                     |                                 | ☆ 🛊 🗊 😝 🗄                      |
| Apps                                                           |                                                                                                    |                                     |                                 |                                |
| NORTHERN VIRGINIA COMMUNITY COLLEGE                            | Heads up! You are vie                                                                                                    | ewing in Student Preview Mode.      | Exit?                           | •                              |
| NAVIGATE Explore Planner                                       |                                                                                                    |                                     |                                 | (?) Logout                     |
| <b>₼</b> Home                                                  | Confirm                                                                                                    |                                     |                                 |                                |
| To-Dos and Events                                              |                                                                                                    |                                     |                                 |                                |
| Study Buddies                                                  | 🗃<br>Tue, Feb 16                                                                                                    | ⊘<br>2:30 - 3:00 pm                 | <b>Q</b><br>Matthew Niziol      |                                |
| A Resources                                                    | ♥ Virtual Appointment                                                                                                    |                                     |                                 |                                |
| 🛛 Messages                                                     | Additional Details:                                                                                                    |                                     |                                 |                                |
| Class Schedule                                                 | Thank you for scheduling an Advis                                                                                                |                                     |                                 |                                |
| 😚 My Major                                                     | <ul> <li>click the link when your appointment day,time arrives</li> <li>Please let me know if you need to reschedule.</li> </ul> |                                     |                                 |                                |
| <ul><li>Settings</li></ul>                                     | I'll see you soon.                                                                                                    |                                     |                                 |                                |
|                                                                | Yours truly,                                                                                                    |                                     |                                 |                                |
|                                                                | Mr. Matthew Niziol / First Year Adv                                                                                              | visor / <u>mniziol@nvcc.edu</u>     |                                 |                                |
|                                                                | Anything specific you want to d                                                                                                  | iscuss?                             |                                 |                                |
| Type here to search                                            | i 💽 📃 💁 i                                                                                                    | 🖷 🤚 🔼                               |                                 | へ 📾 🧖 ⊄× 10:07 AM<br>2/10/2021 |

Once you click Confirm, your appointment is now scheduled. You will receive an appointment reminder email 24 hours in advance. If you need to cancel your appointment, please contact the advisor.

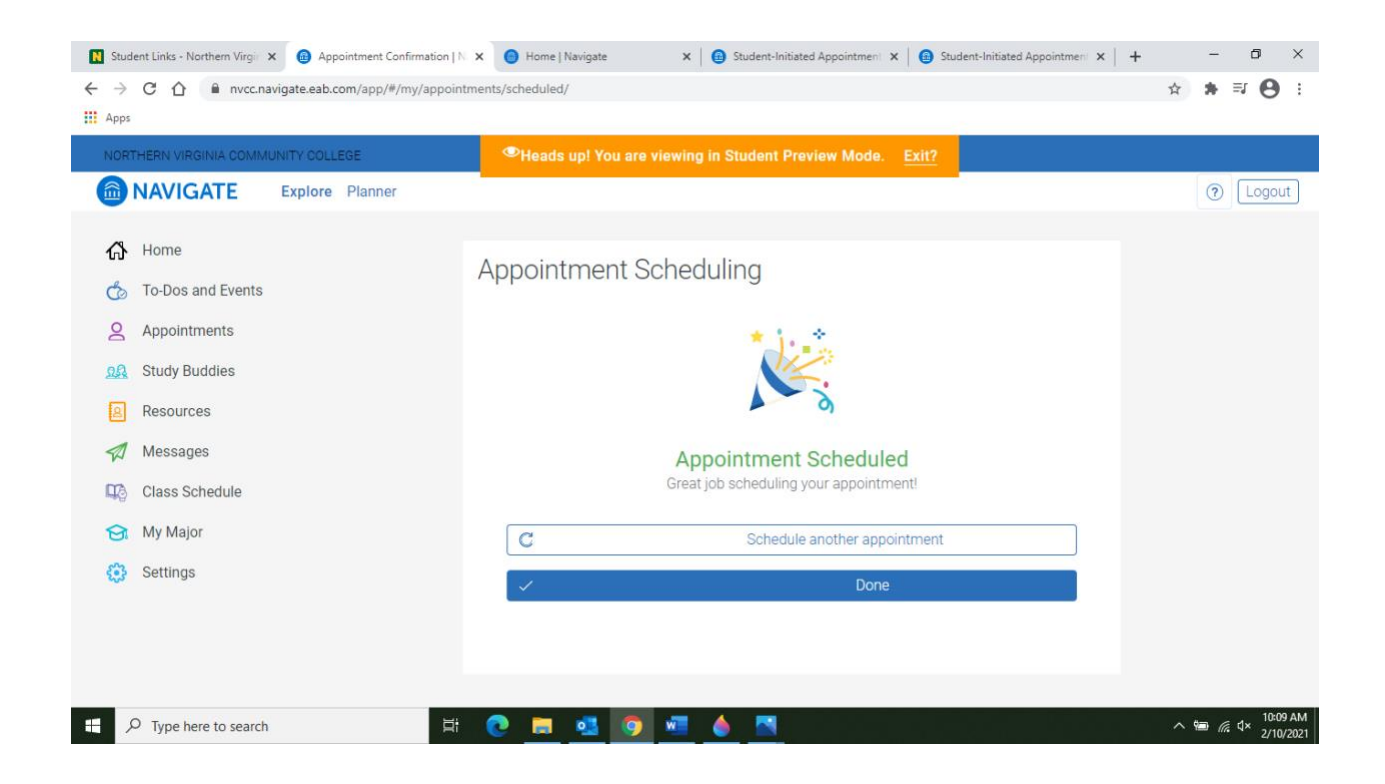